## 受講方法 【予約方法・レッスン画面操作方法など】

### 予約変更方法(時間、講師)とレッスンキャンセル方法

ご予約いただいているレッスンの時間変更・キャンセルが可能です。ご都合が悪くなられた場合はレッスン開始 30 分前 までにお手続きください。受講テキスト(ユニット)の変更方法は「予約しているレッスンのテキスト(ユニット)の変更方法」 をご確認ください。

#### 確認事項

※レッスンのキャンセル・変更はレッスン開始時間 30 分前が期限となります。

例)19:00 開始のレッスンの場合、レッスンシステム上の時刻で 18:30 になった時点でキャンセル・変更ができなく なります。

それ以降にキャンセルした場合は、受講回数消化(追加受講分の場合はお支払いが発生)となりますのでご注意 ください。

※メール等で ECC にご連絡いただいても変更・キャンセルは承っておりません。予めご了承ください。 ※キャンセル可能回数に上限はございません。

#### レッスン時間・担当講師の変更方法(パソコン画面)

1.受講予定一覧

予約されると会員サイトトップページに受講予定一覧に表示されます。変更したいレッスンの「変更」ボタンを選択します。

| トップページ 予制                                        | 請師紹介 受講                                 | 情報 お問合せ 会員 | 情報 テキスト 申込                                           |             |                |  |  |  |
|--------------------------------------------------|-----------------------------------------|------------|------------------------------------------------------|-------------|----------------|--|--|--|
| 受講予定一覧                                           |                                         |            |                                                      | Ø           | ECCからのメッセージ    |  |  |  |
| 直近5件の受講予定一覧を表<br>を課予定きの情報をさらに見                   | 示しています。<br>み場合は「全ての登録予定を見る」を知           |            |                                                      |             | 新着メッセージはありません。 |  |  |  |
| 受講日時                                             | プランノレッスン                                | 3.05       | 7421                                                 |             | 全てのメッセージを見     |  |  |  |
| <b>017/12/25(月)</b> 19:30 - 19:55                | フィリビン英会話 体験レッスン<br>Level 3 Explorer【体験】 | CINZ38     | [E001] What's that event that _? - Focus 1           | 1998 (1998) | · SBAR 286     |  |  |  |
|                                                  |                                         |            |                                                      | の受講予定を見る    |                |  |  |  |
| 中这一覧                                             |                                         |            |                                                      |             | レッスン前に確認ください!  |  |  |  |
| 現在、お申込頂いているブラン                                   | を表示しています。                               |            |                                                      | •           | ▽調環現ナエック └──   |  |  |  |
| 受講期間                                             |                                         | 于的济致       |                                                      |             |                |  |  |  |
| 017/10/27 - 2018/01/26                           | ネイティブこども英会話 体験レッスン                      | 00         | 目前情報サイ                                               |             |                |  |  |  |
|                                                  | 中国語 体験レッスン                              | 00         |                                                      |             |                |  |  |  |
| 017/11/28 - 2018/02/27                           | T IN IN PRACE / CO                      |            | 17/12/02 - 2018/01/01 ネイティブ英会話 月8回(+5回)ブラン【フルタイム】 3回 |             |                |  |  |  |
| 017/11/28 - 2018/02/27<br>017/12/02 - 2018/01/01 | ネイティブ英会話 月8回(+5回)プラン                    | 【フルタイム】    |                                                      | 30 7-89     | リンク            |  |  |  |

開講クラス一覧が表示されます。現在予約されている「変更元」以外で時間・講師を確認して「予約可」枠を選択します。

| 12月          |       |              |              |      |                     | 1月         |              |        |      |     |       |             |             |             |             |             |
|--------------|-------|--------------|--------------|------|---------------------|------------|--------------|--------|------|-----|-------|-------------|-------------|-------------|-------------|-------------|
| <u>25(月)</u> | 26(火) | <u>27(水)</u> | <u>28(木)</u> | 29(1 | <u>2)</u> <u>30</u> | <u>(±)</u> | <u>31(日)</u> | 1(月)   | 2(火) | 3(* | 2 4(2 | <u>*)</u> 5 | <u>i(金)</u> | <u>6(±)</u> | <u>7(日)</u> | <u>8(月)</u> |
|              |       | 50件中         | 1~50代        | を表示  | 50件                 | ▼表示        |              |        |      |     |       |             |             |             |             |             |
|              | <<    |              | 1            |      |                     |            |              |        | ų    |     | -     |             |             |             |             | 0           |
| 講師           | 1     | 489          | 15           | 8    | 16                  | 189)<br>-  | 17           | 84<br> | 18   | 8¥  | 19    | 8¥          | 2           | 009         | 21          | 89<br>F     |
| CINZ38       |       |              | 子的可          | 予約可  | 予約可                 | 予約可        | 子的可          | 予約可    | 子的可  | 子的可 | 子的可   | 変更元         | 予約可         | 于的可         | 子的可         | 予約可         |
| CINZ25       |       |              | 予約可          | 予約可  | 予約可                 | 予約可        | 予約可          | 子的可    | 于约可  | 予約可 | 予約可   | 2           |             | 予約可         | 予約可         | 予約可         |
| CINZ27       |       |              | 予約可          | 予約可  | 予約可                 | 予約可        | 于的可          | 子的可    | 于的可  | 予約可 | 于的可   | V           | 于約可         | 于的可         | 于约可         | 予約可         |
| -            |       |              |              |      |                     |            |              |        |      |     |       |             |             |             |             |             |

## 3.テキストの選択

次にテキスト(ユニット)選択の画面が表示されます。変更がない場合は内容を確認し、変更する場合はテキスト(ユニット)を選択して、次へ進みます。

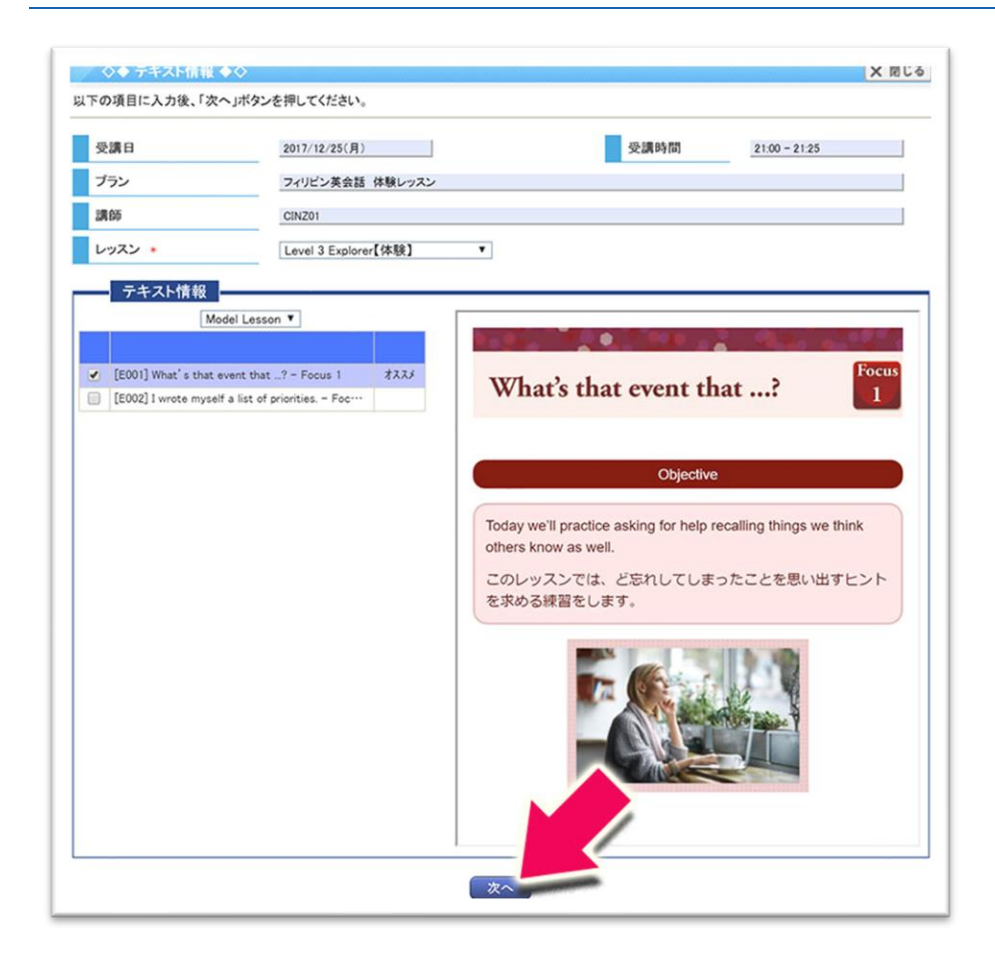

### 4.変更内容確認

内容確認の画面が表示されますので、変更内容を確認し「この内容で変更する」を選択します。トップページの「受講予 定一覧」を再度確認し、内容が変更されていれば手続き完了です。

| 受講日                | 2017/12/25(月) 受講時間 19:30-19:55                                                       |           |
|--------------------|--------------------------------------------------------------------------------------|-----------|
| ブラン                | フィリピン英会話 体験レッスン                                                                      |           |
| 調節                 | CINZ38                                                                               |           |
| レッスン               | Level 3 Explorer【体験】                                                                 |           |
| テキスト               | Model Lesson<br>[E001] What's that event that? - Focus 1                             |           |
| 受講日                | 2017/12/25(月) 受講時間 21:00-21:25                                                       |           |
| 受講日                | 2017/12/25(月) 受講時間 21:00-21:25                                                       |           |
| ,,,,               | 内容をご確認の_                                                                             | 上、        |
| 5 M AT             | ご 又約時間の 20 公言                                                                        | ホナズル      |
| 276.137            |                                                                                      | יוס בוי   |
| 調節<br>レッスン         | Level 3 Explorer[持限]                                                                 |           |
| 調節<br>レッスン<br>テキスト | Level 3 Explorer (体験) Model Lesson [E001] What's that event that? - Focus 1 変更してください | ۰ <u></u> |

#### レッスンのキャンセル方法(パソコン画面)

# 1.受講予定一覧

レッスンを予約していると会員サイトトップページに受講予定一覧が表示されます。キャンセルしたいレッスンの「キャンセル」ボタンをクリックします。

| トップページ 予約                  | 調師紹介 受講作                                | <b>育報 お問合せ 会員情</b> | 般 テキスト 申込                                |          |                           |
|----------------------------|-----------------------------------------|--------------------|------------------------------------------|----------|---------------------------|
| 受講予定一覧                     |                                         |                    |                                          | ¢.       | ECCからのメッセージ               |
| 105件の受講予定一覧を表示             | たしています。                                 | */*/#1 v           |                                          |          | 新着メッセージはありません。            |
| と調子を対め消報を25に見る<br>受講日時     | ブランノレッスン                                | 20/200%<br>2006    | テキスト                                     |          | 全てのメッセージを                 |
| 017/12/25(月) 21:00 - 21:25 | フィリビン英会話 体験レッスン<br>Level 3 Explorer【体験】 | CINZ01             | [E001] What's that event that? - Focus 1 | 23. 1978 | • お申込みは 286               |
| <u>Ф</u> 42-1              |                                         |                    |                                          | C REEL   | レッスン前に確認ください!<br>受講環境チェック |
| 現在、お申込頂いているブラン             | を表示しています。                               |                    |                                          |          |                           |
| 오려지미                       | 7-193FR                                 |                    |                                          |          |                           |
| 017/10/27 - 2018/01/26     | ネイティブこども英会話 体験レッスン                      | 01                 |                                          |          |                           |
| 017/11/28 - 2018/02/27     | 中国語 体験レッスン                              | 01                 |                                          |          |                           |
| 017/12/02 - 2018/01/01     | 30 开約                                   | 120                |                                          |          |                           |
|                            |                                         | レベル診断              |                                          |          |                           |

### 2.キャンセルの確認画面

受講予約キャンセルの確認画面が表示されますので、内容を確認し「この予約をキャンセルする」を選択します。トップページに戻って「受講予定一覧」から該当のレッスンの表示がなくなっていれば手続き完了です。

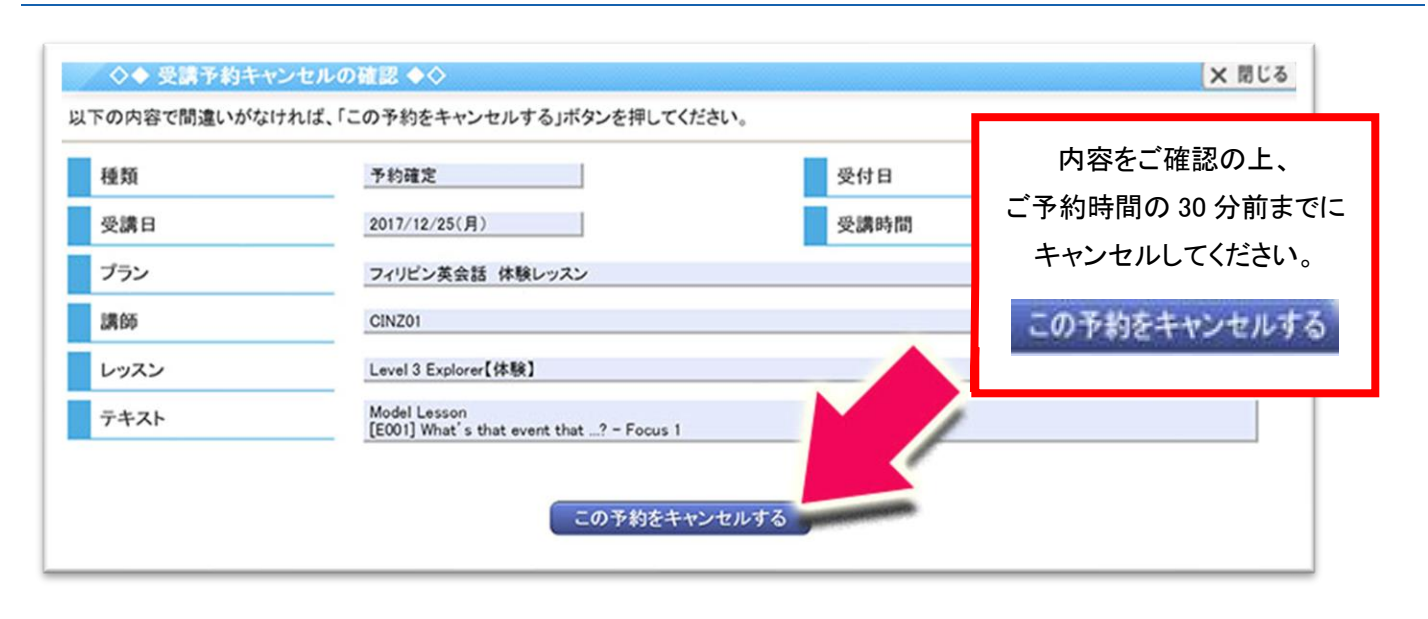